## ドコモの設定方法(iモードの場合)

iモードのボタン → iMenu → メール設定

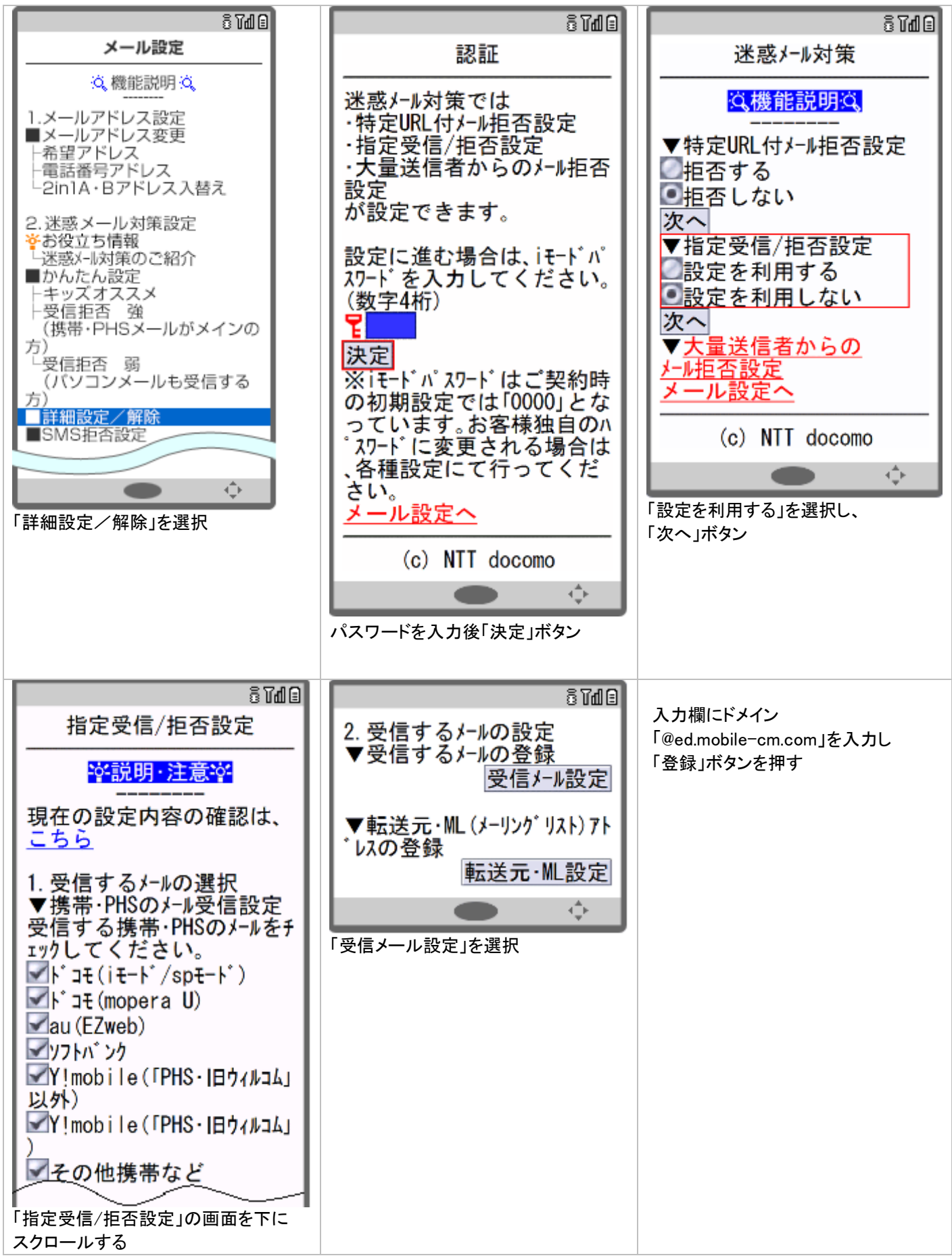

設定完了後は、空メールを送信して、返信がくるかご確認ください。

## ドコモの設定方法 (sp モードの場合)

ブラウザボタン ⇒ d メニュー・検索 ⇒ My docomo(お客様サポート) ⇒ メール設定

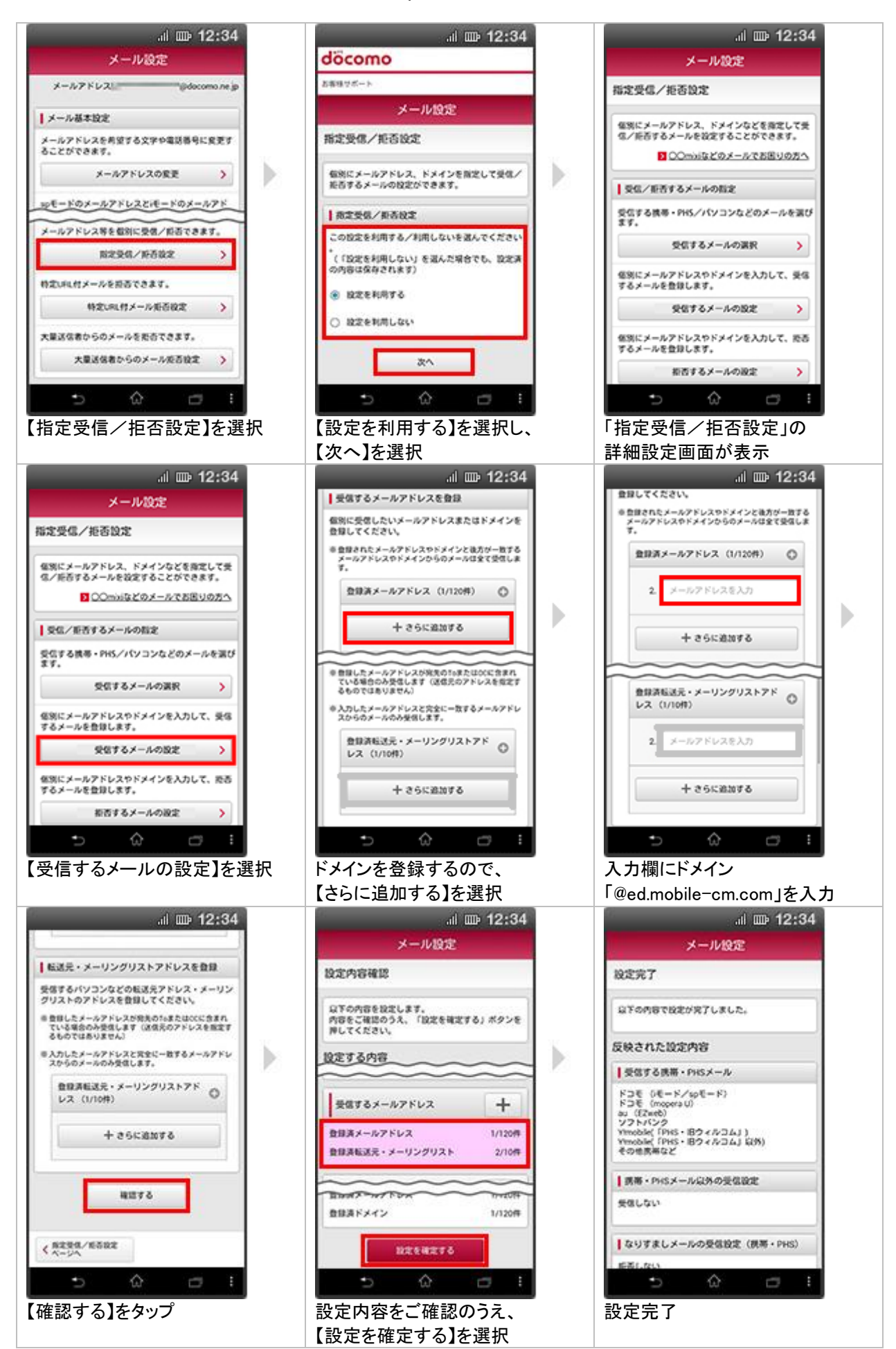

## ドコモの設定方法 (Android スマートフォンの場合)

d メニュー ⇒ My docomo(お客様サポート) ⇒ メール設定

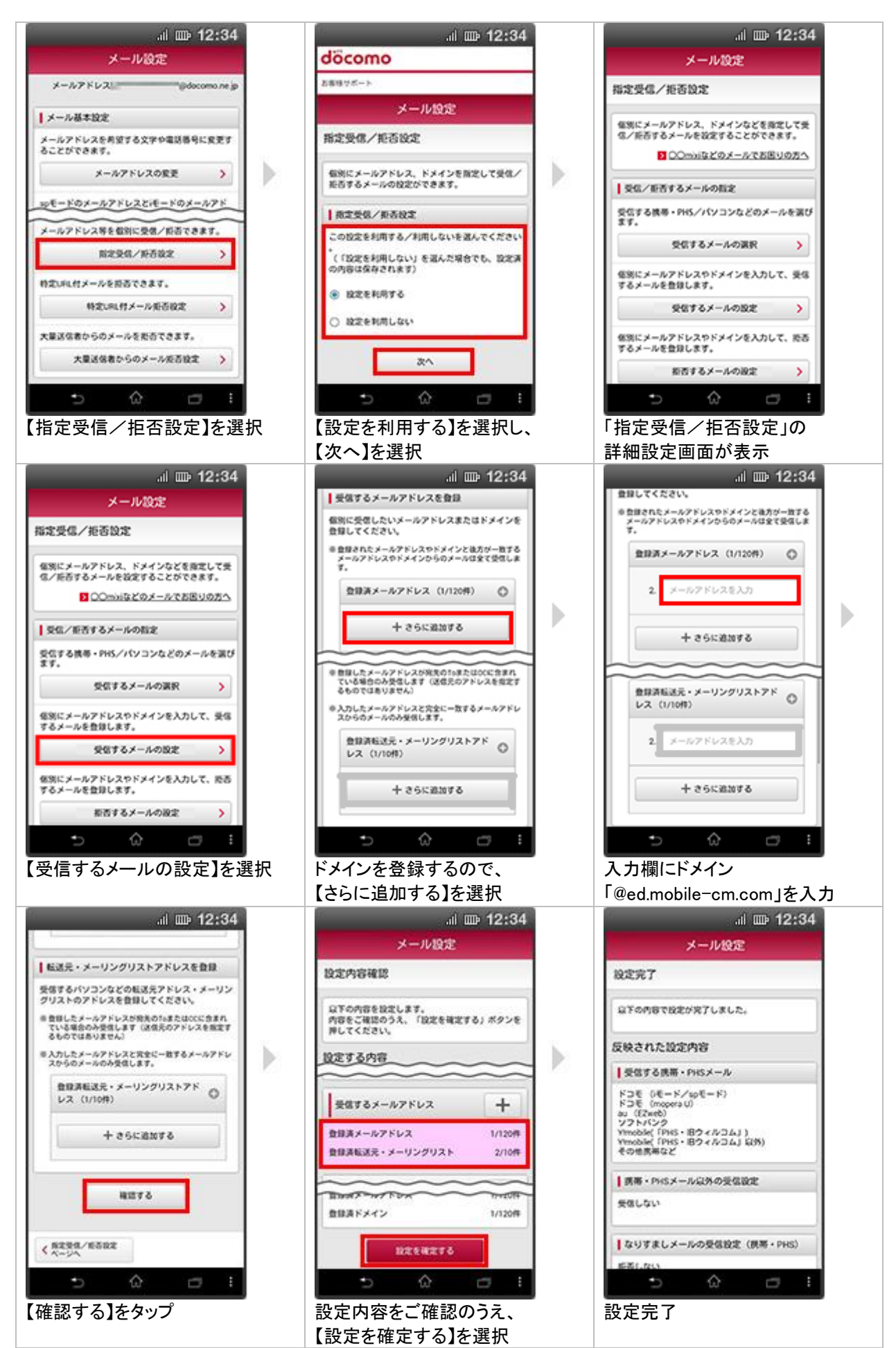

## ドコモの設定方法(アイフォンの場合)

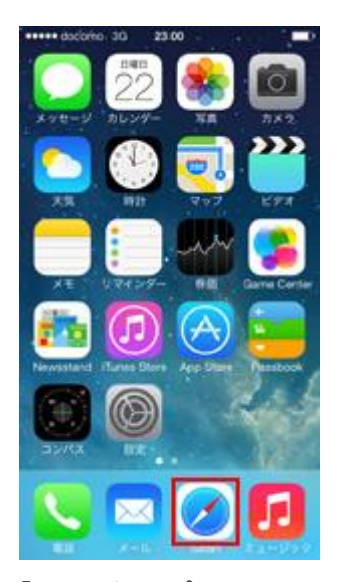

「safari」をタップ

| +++++ docon                            | no 30 9 10.19                                                  |                                 |
|----------------------------------------|----------------------------------------------------------------|---------------------------------|
|                                        | smt.docomo.ne.jp                                               | C                               |
| <b>0</b> 7                             | ービス・メールなど                                                      | の設定                             |
| 各種設                                    | £                                                              |                                 |
| 迷惑メー,<br>ロディコ・<br>ーチノ位<br>ードノネ<br>きます。 | ル対策設定/ブロフィール<br>ール/SMS拒否設定/イマ<br>置情報利用設定/spモート<br>ットワーク暗証番号などの | 一股定/メ<br>7ドコサ<br>ドバスワ<br>20設定がで |
|                                        | 各種設定の一覧を見る                                                     | >                               |
| 0.000                                  | 100164-2-                                                      |                                 |
| Q.<br>542                              | A CONSTRUCTION                                                 | 2 0<br>- x cm<br>- #22          |
| 17-6                                   | ス・機能のご案内                                                       |                                 |
| K38.9                                  | -1214-0 1437090                                                | K ]                             |
| 2                                      | 2 四 中                                                          |                                 |

「メール設定」をタップ

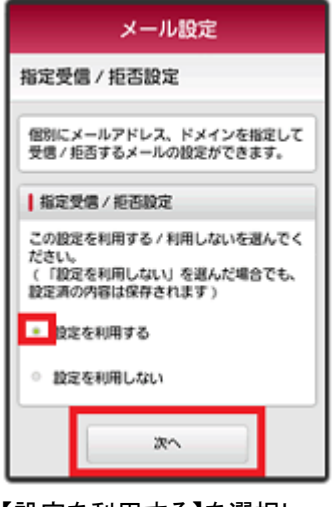

【設定を利用する】を選択し、 【次へ】を選択

入力欄にドメイン 面下の「確認する」を選択 「@ed.mobile-cm.com」を入力

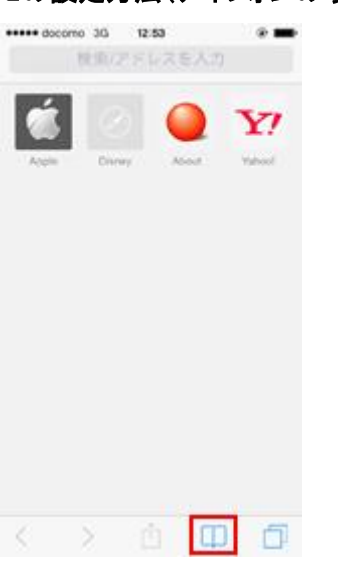

「ブックマーク」をタップし、 「ドコモお客様サポート」を選択

| メール設定                                                                                                   |  |  |
|----------------------------------------------------------------------------------------------------|--|--|
| 本人樣確認                                                                                                   |  |  |
| メールに関する以下の設定・確認が行えます<br>・<br>メールアドレスの変更<br>・メール受信サイズの変更<br>・メール機能の停止<br>・ 迷惑メール対策<br>・メッセージS (スペシャル)の設定 |  |  |
| spモードバスワードを入力                                                                                           |  |  |
| ご本人確認のため、spモードバスワードを入<br>カレアイださい                                                                        |  |  |

パスワードを入力後「決定」

| メール設定                                                   |
|---------------------------------------------------------|
| 指定受信 / 拒否設定                                             |
| 個別にメールアドレス、ドメインなどを指定<br>して受信 / 拒否するメールを設定することが<br>できます。 |
| ○ miniなどのメールでお困りの方へ                                     |
| 受信 / 拒否する相手の指定                                          |
| 受信する相手の携帯・PHSメールなどを選び<br>ます。                            |
| 受信するメールの選択 >                                            |
| 個別にメールアドレスやドメインを入力して<br>、受信するメールを登録します。                 |
| 受信するメールの設定 >                                            |

【受信するメールの設定】を選択

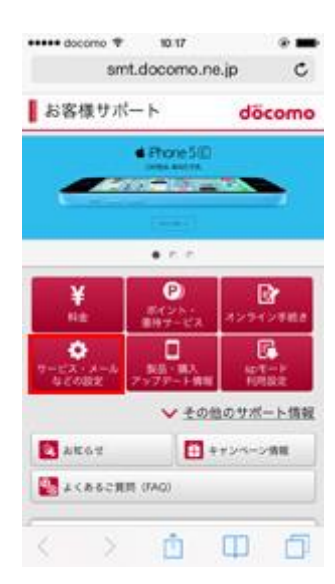

「サービス・メールなどの設定」

| メール設定                                        |
|----------------------------------------------|
| メールアドレス ···································· |
| メール基本設定                                      |
| メールアドレスを希望する文字や電話番号に<br>変更することができます。         |
| $\sim \sim \sim \sim$                        |
| 迷惑メール対策                                      |
| 迷惑メールおまかせブロックの設定ができま<br>す。                   |
| 迷惑メールおまかせブロック設定 >                            |
| 受信/拒否を一括で設定できます。                             |
| かんたん設定 >                                     |
| メールアドレス等を個別に受信 / 拒否できま<br>す。                 |
| 指定受信/拒否設定 >                                  |
| 指定受信/拒否設定 >                                  |

「指定受信/拒否設定」をタップ

| メール設定                                                          |
|----------------------------------------------------------------|
| 指定受信 / 拒否設定                                                    |
| 個別にメールアドレス、ドメインなどを指定<br>して受信 / 拒否するメールを設定することが<br>できます。        |
| 受信するメールアドレスを登録                                                 |
| 個別に受信したいメールアドレスまたはドメ<br>インを登録してください。                           |
| > 負担されたメールアドレスやドメインと後方が一<br>致するメールアドレスやドメインからのメールは<br>全て受信します。 |
| 登録済メールアドレス (3/120<br>件)                                        |
| 十さらに追加する                                                       |
|                                                                |

【さらに追加する】を選択 設定内容をご確認のうえ、 【設定を確定する】を選択